# Blaze – EZ

## Guide de démarrage rapide

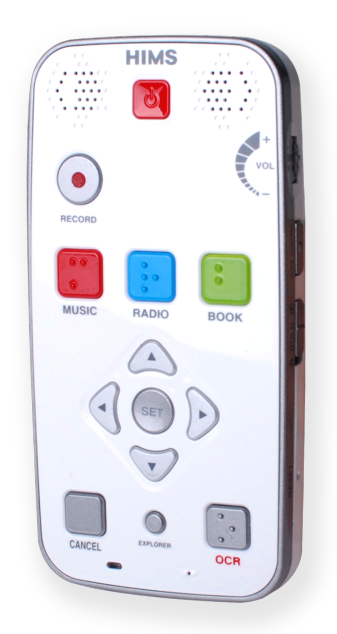

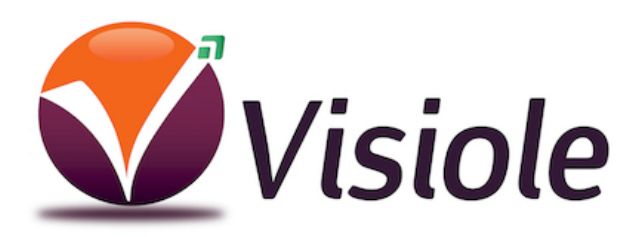

### Table des matières

| 1. Que contient votre boîte ?           | 1  |
|-----------------------------------------|----|
| 2. Description physique                 | 1  |
| 2.1. Face supérieure                    | 1  |
| 2.2. Tranche droite                     | 3  |
| 2.3. Tranche gauche                     | 4  |
| 2.4. Tranche basse                      | 4  |
| 2.5. Face arrière                       | 4  |
| 3. Insérer et retirer la batterie       | 5  |
| 4. Insérer et retirer la carte SD       | 5  |
| 5. Connexion à un PC                    | 6  |
| 6. Marche/Arrêt                         | 7  |
| 7. Le menu d'accueil                    | 8  |
| 8. Interface de base et fonctionnalités | 9  |
| 8.1. Enregistrement                     | 9  |
| 8.2. Musique                            | 9  |
| 8.3. Radio FM                           | 11 |
| 8.4. Livres                             | 11 |
| 8.5. OCR (Machine à lire)               | 12 |
| 9. Programmes utilisant le Web          | 13 |
| 9.1. DAISY en ligne                     | 13 |
| 9.2. Podcasts                           | 14 |
| 9.3. Radios Web                         | 15 |
| 10. date et heure                       | 15 |
| 11. Lecteur de couleur                  | 16 |
| 11.1 Ouvrir le lecteur de couleurs      | 16 |
| 11.2 Utiliser le lecteur de couleurs    | 16 |

#### Introduction

Ce guide rapide va vous permettre de prendre connaissance des fonctions basiques de votre machine à lire Blaze EZ, vous expliquer comment connecter et recharger la batterie, comment mettre en route et arrêter l'appareil, comment accéder aux différents programmes etc.

Ceci est un guide basique, vous permettant d'effectuer une première prise en main rapide de l'appareil et de ses principales fonctions. Merci de vous référez au guide d'utilisation complet pour plus d'informations sur toutes les fonctionnalités de votre Blaze EZ.

#### 1. Que contient votre boîte ?

Vous trouverez dans la boîte de présentation de votre Blaze EZ les éléments suivants:

- 1) Votre machine à lire Blaze EZ
- 2) Une batterie
- 3) Un adaptateur secteur
- 4) Un câble USB pour connecter la Blaze EZ au PC
- 5) Un adaptateur de genre USB pour connecter une clé USB à la Blaze EZ
- 6) Des écouteurs
- 7) Une housse de transport
- 8) Deux lanières: une de poignet et une de tour du cou
- 9) Un guide descriptif rapide
- 10) Un guide de démarrage rapide imprimé en noir
- 11) Le CD de documentation

#### 2. Description physique

Placez la machine à lire Blaze EZ dans votre main ou sur une table, le dessus vers vous, c'est à dire les touches vers vous et la longue fente rectangulaire sur la gauche de l'appareil.

#### 2.1. Face supérieure

Sur le dessus de l'appareil, vous trouverez le clavier principal. En haut au centre, se trouve un bouton carré légèrement incurvé, il s'agit du bouton marche/arrêt. De part et d'autre de ce bouton se trouvent les hauts parleurs stéréo.

Sous le bouton marche/arrêt, légèrement sur la gauche, se trouve le bouton rond d'enregistrement.

Sous le bouton d'enregistrement, il y a une rangée de 3 boutons carrés avec des repères en Braille. De gauche à droite, on trouve le bouton Media, le bouton Radio et le bouton Livre. Ces boutons ouvrent respectivement le lecteur média, la radio FM, et le lecteur de livres.

Sous ces boutons se trouve un pavé de navigation circulaire composé de 5 touches: les flèches gauche, droite, haute et basse, et un petit bouton rond situé au centre: le bouton Set.

En dessous du pavé de navigation se trouve une rangée de 3 boutons: 2 boutons carrés avec un bouton en forme de point entre eux. Le bouton carré de gauche est le bouton Annuler. Celui de droite est le bouton OCR. Le bouton en forme de point entre eux est le bouton de l'Explorateur. L'explorateur de fichiers ouvre une liste de fichiers associés au programme ouvert. Par exemple, si le lecteur de livres est ouvert, l'appui sur le bouton Explorateur ouvre une liste de livres Daisy et documents lisibles par le lecteur de livres. Le bouton Annuler sert pour quitter un programme, menu ou dialogue.

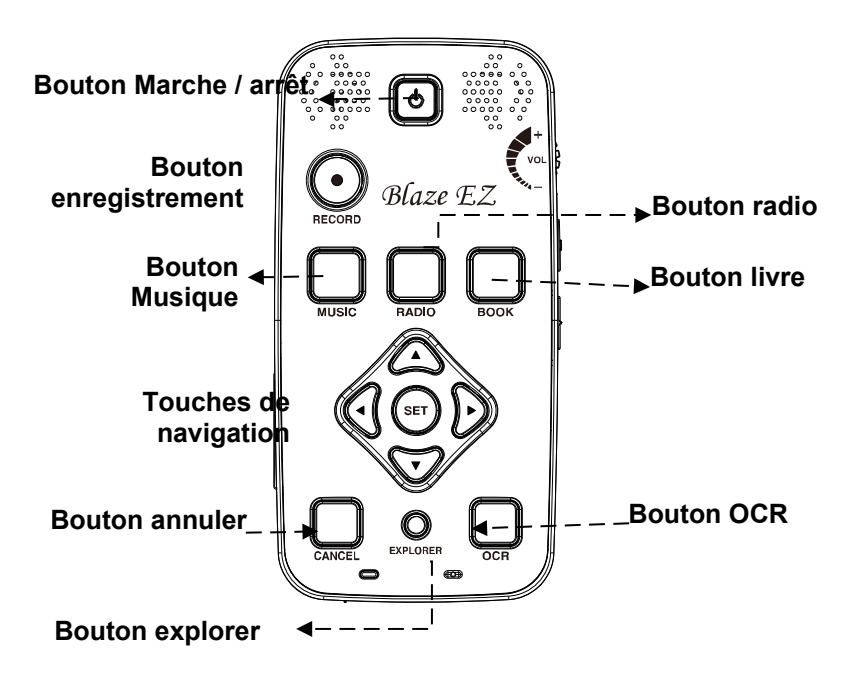

Face supérieure

#### 2.2. Tranche droite

3 boutons de contrôle se trouvent sur le côté droit de l'appareil. De bas en haut, vous trouverez d'abord la molette de volume. Tournez la molette vers le haut pour augmenter le volume, et vers le bas pour le diminuer. Lorsque vous réglerez le volume, vous sentirez des crans, l'appareil annonce vocalement le niveau de volume par un chiffre.

Puis, en dessous de la molette de volume se trouve le bouton de sélection des différents éléments de la synthèse vocale, dit bouton de contrôle vocal. Le bouton de contrôle vocal vous permet d'accéder rapidement aux réglages de la vitesse, du volume sonore et de la tonalité de la synthèse vocale. Faites défiler les différents réglages par des pressions répétées du bouton de contrôle vocal et utilisez la molette de volume pour modifier le réglage sélectionné.

Enfin, sous le bouton de contrôle vocal se trouve le commutateur de verrouillage. Placez le commutateur de

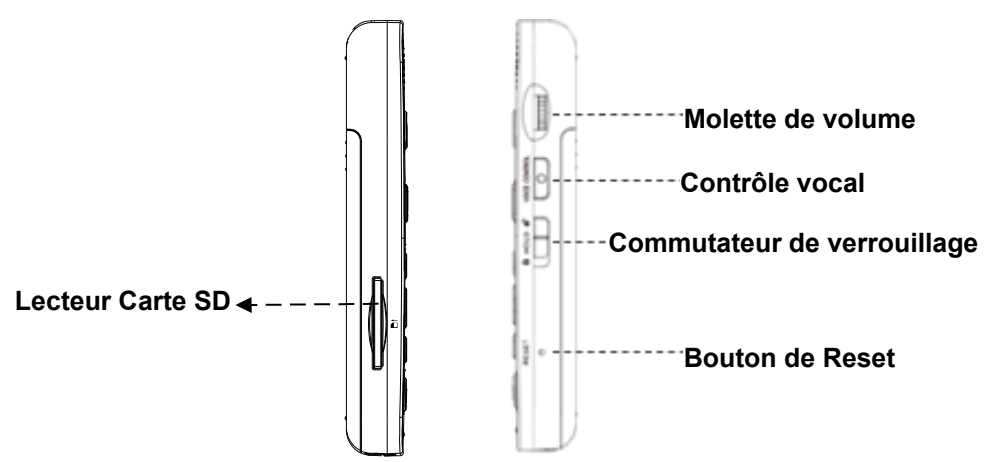

verrouillage vers le bas pour verrouiller le clavier et vers le haut pour un fonctionnement normal.

#### 2.3. Tranche gauche

Sur le côté gauche de l'appareil se situe une large fente rectangulaire. C'est la fente pour la carte SD.

#### 2.4. Tranche basse

Vous trouverez 3 ports. De gauche à droite: le jack pour le casque, le port micro USB, et le jack pour microphone stéréo. Le jack pour casque permet de connecter un casque ou un haut parleur externe. Le port micro USB est utilisé pour connecter la Blaze EZ à un PC pour transférer des fichiers, pour connecter une clé USB ou un lecteur de CD Rom, ou pour connecter l'adaptateur secteur pour charger l'appareil. Le jack microphone permet de connecter un microphone externe ou une source d'enregistrement line-in.

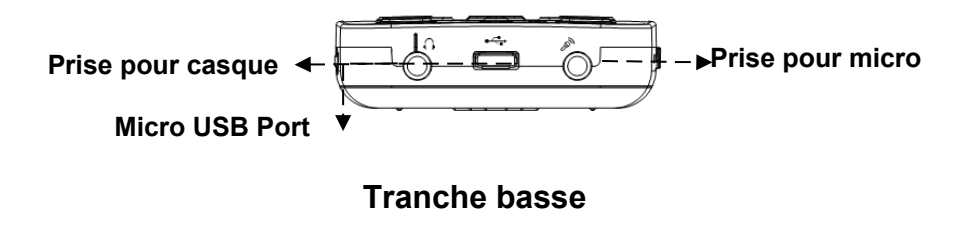

#### 2.5. Face arrière

Retournez la Blaze EZ dans votre main, de sorte que la fente de la carte SD soit maintenant sur le côté droit. La face arrière ou le dessous de l'appareil contient trois éléments. En haut et centrés se trouvent 2 trous pour attacher la lanière.

Sous la lanière se trouve la caméra OCR. En dessous, vous trouverez une partie striée en forme de triangle. Il s'agit du grip du compartiment qui abrite la batterie.

#### 3. Insérer et retirer la batterie

Comme décrit ci-dessus, quand vous avez le clavier vers le sol et la fente de la carte SD tournée vers la droite, repérez au dos de l'appareil situé vers le haut la partie triangulaire striée sous la caméra. Si vous glissez vers le bas et vers vous cette partie triangulaire, la majorité de l'arrière de l'appareil s'ouvre pour dégager le compartiment de la batterie.

Pour insérer la batterie dans l'appareil, tenez-la de telle sorte que le côté avec une petite partie striée (connecteur) soit vers vous avec la partie striée sur la gauche. Vous devriez également noter un petit point près du coin inférieur gauche de la surface supérieure de la batterie. Placez l'extrémité striée dans le fond du compartiment de la batterie, puis appuyez doucement sur le dessus de la batterie pour la mettre en place. Faites glisser vers le haut le cache de la batterie et poussez jusqu'à ce qu'il soit enclenché à sa place.

Pour retirer la batterie, faites glisser vers le bas le cache arrière de l'appareil. Placez votre ongle entre le haut de la batterie et le bord du compartiment et soulevez la batterie vers l'extérieur.

#### 4. Insérer et retirer la carte SD

Posez l'appareil de manière à ce que le clavier soit positionné vers le haut. Localisez la longue fente rectangulaire sur le côté gauche.

Pour insérer la carte SD, localisez l'angle de la carte SD qui est coupé à 45 degrés. Placez la carte SD de sorte que cet angle soit en haut à droite lorsque vous insérez la carte dans son logement. La partie avec l'étiquette doit être sur le côté opposé de sorte que vous ne la voyez pas. Appuyez doucement sur la carte SD dans son logement jusqu'à ce qu'elle s'enclenche. Ne pas forcer, il suffit d'une légère pression pour insérer la carte SD dans son emplacement. Si la Blaze EZ est allumée, vous entendrez un son pour confirmer que la carte SD a été introduite.

Pour retirer la carte SD, appuyez doucement sur la carte dans son logement jusqu'à sentir un clic, puis relâchez-la. La carte SD va sortir de la fente, il vous suffit de la saisir et de la sortir complètement. Si la Blaze EZ est allumée, vous entendrez un son de confirmation du retrait de la carte SD.

#### 5. Connexion à un PC

Localisez le petit port rectangulaire sur la partie basse au centre de la Blaze EZ entre les prises jack du casque et du microphone. Pour transférer des fichiers de votre PC à votre Blaze EZ, allumez la Blaze EZ, connectez la petite extrémité du câble USB fourni avec l'appareil au port Micro USB au bas de l'appareil et branchez la plus grande extrémité au port USB de votre PC.

Une fois connectée à votre PC, cliquez sur l'icône "Poste de travail" sur le PC. La machine à lire Blaze EZ apparaît comme un périphérique multimédia portable sous Windows étiqueté Blaze EZ. Si vous ouvrez "Blaze", vous visualiserez la racine de la Blaze EZ sous le nom «Mémoire de stockage interne". Si vous avez une carte SD insérée, elle apparaîtra sous le nom de "carte SD".

Vous pouvez copier et organiser les documents, les médias, les livres DAISY et images numérisées de n'importe quelle manière, de la façon la plus logique pour vous. La Blaze EZ localise le contenu à lire, peu importe où il se trouve sur le disque. Elle l'indexe et le rend disponible pour les programmes associés.

#### 6. Marche/Arrêt

Pour démarrer la machine à lire Blaze EZ, appuyez et maintenez le bouton Marche/Arrêt pendant 4 secondes jusqu'à entendre la musique de démarrage. La première fois que vous insérerez la batterie ou brancherez l'adaptateur secteur à la Blaze EZ, l'appareil démarrera automatiquement avec un bip court suivi d'un jingle musical pendant lequel vous entendrez un message parlé qui annonce la marque de l'appareil: "HIMS". Après cela, une série de sons de progression se fera entendre, suivie d'une musique de démarrage.

Ensuite, la Blaze annonce, "Indexation du contenu" et elle scanne la mémoire interne ainsi que tous les périphériques de stockage connectés afin d'indexer tout le contenu lisible et de le rendre disponible pour son programme associé. Comme indiqué précédemment, il n'est pas nécessaire de placer le contenu multimédia dans une structure de dossiers particulière. Après quelques secondes, l'appareil annonce «Indexation terminée".

Vous serez alors placé dans le menu Accueil qui sera décrit dans la section suivante. Pour éteindre la Blaze EZ, appuyez de nouveau sur le bouton Marche/Arrêt pendant 4 secondes jusqu'à entendre la musique de fermeture, et l'appareil va s'éteindre.

Après la séquence de démarrage initial décrite ci-dessus, vous pourrez démarrer l'appareil rapidement par appui sur le bouton "Marche/Arrêt" jusqu'à entendre la musique de démarrage et la Blaze démarrera en vous indiquant la date et l'heure et en vous plaçant dans le menu d'accueil. Toutefois, si la batterie est déchargée, ou si l'appareil est réinitialisé, la Blaze EZ repassera par le processus de démarrage un peu plus long décrit ci-dessus.

#### 7. Le menu d'accueil

Lorsque vous allumez l'appareil, vous êtes placé dans le menu d'accueil. Vous pouvez également obtenir le menu d'accueil en appuyant sur la touche Annuler lorsque vous êtes dans un programme. Le menu d'accueil contient plusieurs éléments, y compris les informations d'état, les paramètres et d'autres fonctionnalités non accessibles directement par les boutons de façade de l'appareil. Vous pouvez naviguer parmi les éléments dans le menu d'accueil à l'aide des flèches gauche et droite. Appuyez sur le bouton « Set » pour activer l'élément désiré dans le menu.

Le menu d'accueil contient les éléments suivants: la date et l'heure, l'état de la batterie, la version du logiciel et l'espace libre, radio Web, podcasts, utilitaires et options.

En appuyant sur "Set" sur le menu "version du logiciel /Espace libre", vous obtiendrez des informations plus détaillées sur l'appareil, y compris le numéro de série et l'adresse MAC.

Dans les zones où il est nécessaire d'entrer des données, telles que la saisie d'une clé de réseau Wi-Fi, saisissez les données en utilisant la méthode suivante:

- 1) Utilisez les flèches Haute et Basse pour choisir le type de clavier: lettres majuscules, lettres minuscules, chiffres ou symboles.
- 2) Utilisez les flèches gauche et droite pour choisir le caractère à entrer.
- 3) Appuyez sur "Set" pour entrer le caractère.
- 4) Appuyez sur le bouton "Enregistrer" pour supprimer un caractère, appuyez sur le bouton "Explorer" pour lire le

contenu de la boîte d'édition.

5) Appuyez et maintenir la touche "Set" lorsque vous avez terminé la saisie de texte.

#### 8. Interface de base et fonctionnalités

La plupart des fonctionnalités sur la Blaze EZ sont facilement exécutables via des boutons dédiés.

#### 8.1. Enregistrement

Appuyez sur le bouton rond en dessous et à gauche du bouton Marche/Arrêt pour enregistrer et sauvegarder l'enregistrement. Une pression rapide sur le bouton d'enregistrement affichera une liste des enregistrements sauvegardés sur l'appareil. Pour effectuer un nouvel enregistrement, appuyez et maintenez le bouton d'enregistrement au moins deux secondes. Vous entendrez un son indiquant que l'enregistrement a commencé. Pendant l'enregistrement, vous pouvez appuyer sur le bouton d'enregistrement pour mettre en pause et reprendre l'enregistrement. Lorsque vous avez terminé l'enregistrement, appuyez sur le bouton Set. L'enregistrement est sauvegardé, et vous retournerez à l'endroit à partir duquel vous avez lancé l'enregistrement.

Pour supprimer un enregistrement, à partir de la liste des enregistrements, appuyez et maintenez le bouton "Annuler".

#### 8.2. Musique

Sous le bouton d'enregistrement, vous trouverez trois boutons carrés comme décrits dans la section 1. Le bouton sur la gauche, marqué par un "m" en braille ouvre le Lecteur Media. Si vous avez précédemment lancé la lecture d'un fichier multimédia, ce dernier fichier écouté reprend sa lecture. Si vous n'avez pas encore écouté de fichier multimédia, le premier fichier multimédia dans votre collection sera lu. Lors de la lecture des fichiers multimédia, ce même bouton Multimédia qui a ouvert le Lecteur Media sert de touche Lecture/Pause.

Pendant la lecture, vous pouvez en modifier la vitesse et le volume en appuyant sur le bouton de contrôle vocal pour sélectionner un réglage, puis utiliser la molette de volume pour ajuster le réglage. Remarque: après quelques secondes, la molette de volume revient à son fonctionnement normal de réglage du volume. Vous en serez informé par un bip court.

Pendant la lecture, vous pouvez également vous déplacer dans le fichier selon différents modes de navigation, par temps, par pistes ou par marqueurs si ils existent. Utilisez les flèches haute et basse pour choisir le mode de déplacement, puis utilisez les flèches gauche et droite pour vous déplacer en avant ou en arrière selon le mode désiré.

En cours de lecture d'un fichier ou en pause, appuyez sur le bouton "Set" pour ouvrir le gestionnaire de marqueurs. Avec le gestionnaire de marqueurs, vous pouvez insérer des marqueurs, des marqueurs vocaux et des marques de surbrillance. Vous pouvez également déplacer et supprimer des marqueurs.

Pour lire un fichier ou un dossier spécifique, appuyez sur le bouton de l'Explorateur de fichiers, c'est à dire celui en forme de point situé au centre de la rangée du bas. Ce bouton affichera une liste de tous les fichiers et dossiers de tous les périphériques de stockage connectés à la Blaze EZ qui possèdent du contenu multimédia. Utilisez les flèches droite et gauche pour, respectivement, entrer et sortir d'un dossier, et utilisez les flèches haute et basse pour vous déplacer dans la liste de dossier ou fichier. Appuyez sur le bouton Set pour commencer à lire un fichier ou un dossier. Appuyez sur le bouton "Annuler" pour quitter l'explorateur de fichiers et revenir au lecteur Media. Appuyez et maintenez le bouton "Annuler" pour supprimer un fichier ou un dossier.

Pendant la lecture, pour revenir au menu d'accueil, appuyez sur la touche Annuler. Vous pouvez également passer à un autre programme en utilisant le bouton associé à ce programme.

#### 8.3. Radio FM

Sur la rangée de boutons carrés au-dessus du pavé de navigation, appuyez sur le bouton central avec le "r" marqué en braille pour ouvrir la Radio FM. Utilisez les flèches gauche et droite pour scanner de 0,1 MHz en avant ou en arrière les stations de radio.

Remarque: vous devez avoir un casque relié à la Blaze EZ pour utiliser la radio FM car le cordon sert d'antenne.

Pour faire un balayage automatique des radios, appuyez et maintenez la flèche droite ou gauche. Pour régler la sensibilité du balayage, appuyez et maintenez la flèche haute ou basse. Pour mémoriser la station courante, appuyez sur le bouton "Set". Utilisez les flèches haute et basse pour vous déplacer parmi les stations mémorisées.

Pour désactiver ou activer le son de la radio, appuyez sur le bouton "Radio" (R) pendant l'écoute de la radio. Pour basculer entre les écouteurs et les haut-parleurs internes de la Blaze EZ, appuyez et maintenez le bouton "Radio" (R).

#### 8.4. Livres

Le bouton sur la droite de la rangée de boutons carrés avec la lettre "b" en braille permet d'ouvrir le lecteur de livres. Le Lecteur de livres peut lire les livres DAISY et les documents numériques. Si un livre ou un document est déjà ouvert, lorsque vous appuyez sur le bouton "livres", la lecture reprend

à la dernière position de lecture. Si aucun livre n'a encore été ouvert ou si l'appareil a été réinitialisé, vous vous retrouverez dans la liste de livres et de documents disponibles. Vous pouvez également accéder à la liste des livres et documents disponibles en ouvrant le Lecteur de livres et en appuyant sur le bouton Explorateur de fichiers.

Comme avec le lecteur Media, pendant la lecture d'un livre ou d'un document, le bouton Livres sert de bouton Lecture / Pause. Vous pouvez également utiliser le bouton de contrôle vocal et la molette de volume pour régler la vitesse et la hauteur de la voix de lecture. Utilisez les flèches haute et basse pour faire défiler les différents éléments de navigation dans le document, puis utilisez les flèches gauche et droite pour vous déplacer selon l'élément sélectionné. Utilisez le bouton «Explorateur de fichiers» pour ouvrir une liste des documents et des livres DAISY disponibles sur la Blaze EZ.

#### 8.5. OCR (Machine à lire)

Pour ouvrir le programme OCR, appuyez sur le bouton carré marqué avec la lettre "O" en Braille situé dans le coin inférieur droit du clavier. Vous aurez alors accès à une liste d'options: "Appuyez de nouveau pour scanner", "Flash activé / désactivé", "Ouvrir la liste des documents déjà scannés", "Ouvrir une image", "Ouvrir un fichier externe" et "Option". Vous serez automatiquement placé sur "Appuyez de nouveau pour scanner et lire le document vocalement". Ainsi, vous pourrez rapidement prendre une photo ou scan depuis n'importe quel programme, en appuyant sur le bouton OCR puis sur le bouton « Set », ou en appuyant deux fois sur le bouton OCR (machine à lire).

Pour de meilleurs résultats, utilisez votre coude ou une autre méthode pour vous assurer une prise stable et immobile.

Soulevez l'appareil d'environ 30 centimètres au-dessus du

texte que vous voulez lire et au plus près du centre de la page. Remarque: lors de la numérisation de petits documents tels que des cartes de visite ou des demi-feuilles de papier, vous devrez descendre la caméra plus proche du texte.

Lorsque vous valider l'option "Prendre une photo", la caméra fait la mise au point, et la photo est prise. Le programme OCR lance automatiquement la reconnaissance de caractères et après quelques secondes, la lecture à haute voix commence automatiquement. Une copie du texte reconnu (TXT) ainsi qu'un fichier JPG de l'image sont automatiquement enregistrés dans l'appareil. Vous pouvez accéder aux images JPG en utilisant l'option "Ouvrir une capture d'image".

Les copies des résultats de reconnaissance de texte sont disponibles avec l'option "résultats". Vous pouvez également y accéder dans le Lecteur de livres comme tous les documents textes présents sur l'appareil.

Vous pouvez également ouvrir des fichiers image à partir d'autres emplacements sur l'appareil, ils seront reconnus par le programme OCR en utilisant l'option "Ouvrir un fichier externe". Utilisez la boîte de dialogue "Options" pour définir les options de traitement et d'enregistrement.

#### 9. Programmes utilisant le Web

#### 9.1. DAISY en ligne

Cette option n'est pas encore disponible pour la France, des bibliothèques numériques travaillent actuellement pour proposer du contenu Daisy en ligne.

Vous serez informé dès que cette option sera disponible pour la France.

#### 9.2. Podcasts

Depuis le menu Accueil, utiliser les flèches gauche ou droite

pour naviguer jusqu'à Podcasts, et appuyez sur le bouton "Set". La Blaze EZ annonce, «Création de la liste de flux» et vous place dans la liste des flux que vous avez enregistré sur l'appareil. Vous pouvez importer des flux en copiant les fichiers OPML dans le dossier "Podcasts" de la Blaze EZ en la connectant à un ordinateur.

Lorsque vous serez dans la liste des flux, appuyez sur les flèches gauche et droite pour naviguer parmi les différents flux. Appuyez sur la touche "Set" pour mettre à jour le flux sélectionné. Pour obtenir une liste des podcasts disponibles pour le flux, appuyez sur la flèche vers le bas.

Une fois dans la liste des podcasts, utilisez les flèches gauche et droite pour naviguer parmi les podcasts. Lorsque vous vous déplacez entre les podcasts, le nom du podcast est suivi du message: "Non téléchargé", "non lu", "partiellement lu» ou «lu» pour indiquer son statut. Si vous appuyez sur "Set" sur un podcast qui est «non téléchargé", le podcast sera téléchargé sur votre Blaze EZ.

Si vous appuyez sur "Set" sur un podcast qui est indiqué comme «Non lu" ou "lu", la Blaze EZ ouvre le Lecteur Media et commence la lecture. Vous pouvez interagir et naviguer dans le fichier podcast de la même manière qu'avec tout autre fichier média. Les podcasts sont également disponibles lors de l'affichage de l'Explorateur de fichiers du Lecteur Media. Pour supprimer un flux RSS ou podcast, appuyez et maintenez le bouton "Annuler".

#### 9.3. Radios Web

Pour enregistrer des stations de radio Internet sur la Blaze EZ, connectez la Blaze EZ à votre ordinateur, et copiez l'adresse

URL de la liste de lecture de la radio dans le dossier radio Web. Pour ouvrir l'application Radio Web, allez dans le menu d'accueil et appuyez sur la flèche gauche ou droite pour naviguer vers "Radios WEB" et appuyez sur "Set". Lorsque l'application de radio Web est ouverte, la Blaze EZ scanne la liste de lecture des stations de radio Internet qui se trouvent dans le dossier Radio Web.

La Blaze EZ annonce, «Création de la liste de présélections» suivie en quelques secondes par «Liste créée», et vous êtes placé dans la liste des stations de radio Web disponibles. Vous pouvez également rechercher une base de données de radio Web en maintenant la touche Explorer et choisir "Rechercher une radio Web". Choisir le "Téléchargement de la base de radios" depuis le menu pour télécharger la base de radios la plus récente sur l'appareil. Lors de la recherche, appuyez sur la touche OK pour ajouter une radio à la liste des radios enregistrées, et maintenir la touche "OK" pour terminer l'ajout des radios et retourner à la liste des radios sauvegardées.

Utilisez les flèches gauche et droite pour naviguer dans la liste des radios. Appuyez sur "Set" sur la radio que vous souhaitez écouter. Utilisez les flèches gauche et droite pour vous déplacer entre les stations de radios en cours de lecture. Appuyez sur les flèches haute et basse pour choisir parmi les autres modes de navigation tels que "Première ou dernière présélection" ou "5 présélections".

Si vous souhaitez accéder à une radio dans la liste sans vous connecter à chaque station présente dans la liste, appuyez sur le bouton "Annuler" et vous retournerez à la liste des présélections. Pour supprimer une station dans la liste, appuyez et maintenez le bouton "Annuler" quand vous vous situez sur la station de radio que vous souhaitez supprimer.

#### 10. date et heure

Vous pouvez consulter la date et l'heure sur la Blaze EZ de deux manières:

- Appuyez rapidement sur le bouton de démarrage. Si vous appuyez sur le bouton de démarrage rapidement depuis n'importe quel endroit sur l'appareil, la date et l'heure sont annoncées.
- Accédez au menu d'accueil. La date et l'heure est le premier élément dans le menu d'accueil. Chaque fois que vous quittez un programme et revenez au menu d'accueil, la date et l'heure sont annoncées. Appuyez sur "Set" sur la "Date et heure" pour les régler.

#### 11. Lecteur de couleur

L'application Lecteur de couleurs vous permet de capturer une image sous la caméra et de connaître la ou les couleurs reconnues ainsi que leurs valeurs RBV.

#### 11.1 Ouvrir le lecteur de couleurs

Dans le menu accueil, utilisez la flèche gauche ou droite pour naviguer jusqu'à « Utilitaire » puis au "Lecteur de couleurs" et appuyez sur "Set".

#### 11.2 Utiliser le lecteur de couleurs

Quand le lecteur de couleurs est ouvert, l'appareil annonce «Prêt» et vous place sur "Capturer une Image". Appuyez sur le bouton "Set" pour capturer l'image sou**s** la caméra.. Après quelques secondes, l'appareil annonce la ou les couleurs reconnues dans l'image. Vous pouvez appuyer sur la flèche basse pour connaître les valeurs RVB. Vous pouvez également utiliser les flèches haute et basse pour naviguer vers "Capturer une Image" et appuyez sur le bouton "Set" pour reconnaître les couleurs d'un autre article.

Remarque: Les conditions d'éclairage peuvent grandement impacter l'exactitude des résultats de la reconnaissance de couleurs. Si vous avez un faible éclairage, vous devrez activer le flash pour avoir assez de lumière pour déterminer la couleur précise. Si vous êtes dans un environnement bien éclairé, vous devrez désactiver le flash afin de ne pas inonder l'image avec trop de lumière. Pour activer ou désactiver le flash, utilisez les flèches haute ou basse pour naviguer vers "Flash" et utilisez les flèches gauche ou droite pour activer ou désactiver le flash.

Lorsque vous avez terminé d'utiliser le lecteur de couleur, appuyez sur "Annuler" pour quitter et revenir au menu "Accueil"..

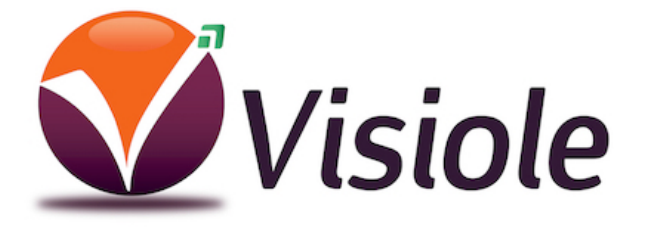